## Gérer une immobilisation

#### Accéder à la liste des immobilisations

#### Sélectionnez le menu Immobilisations > Fiches immobilisations

La liste des immobilisations déjà créées apparaît.

|    | 9     | 무 🔊                 |          | i 🛱 🔛 🕹                  | ×          |            |            |           | Inscrive | z votre client 🔥 | 0 🖉 | LB  |
|----|-------|---------------------|----------|--------------------------|------------|------------|------------|-----------|----------|------------------|-----|-----|
| ፍ  | I III | mmobilisations > Fi | ches imm | nobilisations            |            |            |            |           |          |                  |     | ×   |
| -  | + 4   | ijouter 🖉 Modifier  | 🗑 Sup    | primer 🛓 Sauvegarder     |            |            |            | 4         | Action 🔹 | •   \[\]         | & ▼ | ≪ ▼ |
|    |       | Famille             | Réf.     | Description              | Dt Acquis. | Dt M.E.S   | Val. Init. | Val. Rés. | Qté      | Туре             |     |     |
| ^~ | 1     | 218400LIN           | 1        | Fauteuils IKEA           | 14/10/2008 | 14/10/2008 | 75.25      | 0.00      | 2.00     | Neuf             |     | -   |
| 4  | 2     | 218100LIN           | 2        | ITMOI 2 (Dup 2)          | 11/10/2018 | 11/10/2018 | 2 500.00   | 0.00      | 1.00     | Neuf             |     |     |
| ,  | 3     | 218100LIN           | 3        | ITMOI 2 (Dup 3)          | 11/10/2018 | 11/10/2018 | 2 500.00   | 0.00      | 1.00     | Neuf             |     | - 1 |
|    | 4     | 218100LIN           | 4        | ITMOI 2 (Dup 4)          | 11/10/2018 | 11/10/2018 | 2 500.00   | 0.00      | 1.00     | Neuf             |     | - 1 |
| 0  | 5     | 215410LIN           | 5        | Rolls 3 cotés GV HT 1920 | 28/07/2009 | 28/07/2009 | 3 513.42   | 0.00      | 29.00    | Neuf             |     |     |
| 0  | 6     | 218400LIN           | 6        | Armoire Haute L1200 occ  | 08/12/2008 | 08/12/2008 | 200.00     | 0.00      | 1.00     | Neuf             |     |     |
| 3  | 7     | 205100LIN           | 8        | Pack Office 2007 PME OH  | 30/03/2009 | 30/03/2009 | 199.75     | 0.00      | 1.00     | Neuf             |     |     |
| ~  | 8     | 205100LIN           | 9        | Pack Office 2007 PME AR  | 16/01/2009 | 16/01/2009 | 191.85     | 0.00      | 1.00     | Neuf             |     |     |
|    | 9     | 205100LIN           | 10       | Pack Office 2007 PME Co  | 16/01/2009 | 16/01/2009 | 191.85     | 0.00      | 1.00     | Neuf             |     |     |
|    | 10    | 215410LIN           | 12       | Rolls 3 cotés ZB HT 1700 | 28/07/2009 | 28/07/2009 | 588.62     | 0.00      | 8.00     | Neuf             |     |     |
|    | 11    | 215410LIN           | 13       | Etagères Roll Grand Volu | 28/07/2009 | 28/07/2009 | 1 738.28   | 0.00      | 99.00    | Neuf             |     |     |
|    | 12    | 215400LIN           | 15       | Conteneur BGV 600 occa   | 28/07/2009 | 28/07/2009 | 573.50     | 0.00      | 8.00     | Neuf             |     |     |
|    | 13    | 218400LIN           | 21       | Canapé IKEA              | 31/10/2008 | 31/10/2008 | 75.17      | 0.00      | 1.00     | Neuf             |     |     |
|    | 14    | 218210LIN           | 26       | ROULEAUX GRAVITES AM     | 31/03/2010 | 31/03/2010 | 353.10     | 0.00      | 1.00     | Neuf             |     |     |
|    | 15    | 218210LIN           | 27       | CUVE A PAPIER            | 30/04/2010 | 30/04/2010 | 2 500.00   | 0.00      | 1.00     | Neuf             |     |     |
|    | 16    | 215410LIN           | 28       | Rolls 3 cotés ZB HT 1700 | 25/06/2010 | 25/06/2010 | 1 067.00   | 0.00      | 10.00    | Neuf             |     |     |
|    | 17    | 215410LIN           | 29       | Rolls 3 cotés GV HT 1920 | 25/06/2010 | 25/06/2010 | 1 557.69   | 0.00      | 10.00    | Neuf             |     |     |
|    | 18    | 215410LIN           | 30       | Rolls 3 cotés GV HT 1920 | 25/06/2010 | 25/06/2010 | 874.34     | 0.00      | 5.00     | Neuf             |     |     |
|    | 19    | 215410LIN           | 31       | Rolls 3 cotés GV HT 1710 | 25/06/2010 | 25/06/2010 | 150.71     | 0.00      | 1.00     | Neuf             |     |     |
|    | 20    | 215400LIN           | 32       | CUVE A VERRE             | 28/07/2010 | 28/07/2010 | 1 010.00   | 0.00      | 1.00     | Neuf             |     |     |
|    | 21    | 218210LIN           | 33       | Benne à papier AQ-659-GF | 02/10/2010 | 02/10/2010 | 1 300.00   | 0.00      | 1.00     | Neuf             |     |     |
|    | 22    | 215410LIN           | 34       | Rolls 3 cotés GV HT 1920 | 05/11/2010 | 05/11/2010 | 4 276.80   | 0.00      | 36.00    | Neuf             |     |     |

### Dupliquer une immobilisation

#### 1ère méthode

- 1. Sélectionnez la ligne de l'immobilisation dans la liste des immobilisations.
- 2. Utilisez le raccourci clavier <Ctrl+C>.
- 3. Utilisez ensuite le raccourci clavier <Ctrl+V>.

Une ligne avec des angles rouges apparaît.

| 172 | 205100LIN | 228 lucile | 02/11/2018 | 02/11/2018 | 2 560.00 | 0.00 | 1.00 Neuf |
|-----|-----------|------------|------------|------------|----------|------|-----------|
| 173 | 205100LIN | 229 lucile | 02/11/2018 | 02/11/2018 | 2 560.00 | 0.00 | 1.00 Neuf |

4. Cliquez sur <Sauvegarder> pour enregistrer la duplication.

Les angles rouges disparaissent.

| 172 | 205100LIN | 228 | lucile | 02/11/2018 | 02/11/2018 | 2 560.00 | 0.00 | 1.00 | Neuf |
|-----|-----------|-----|--------|------------|------------|----------|------|------|------|
| 173 | 205100LIN | 229 | lucile | 02/11/2018 | 02/11/2018 | 2 560.00 | 0.00 | 1.00 | Neuf |

#### 2ème méthode

- 1. Sélectionnez l'immobilisation à dupliquer.
- 2. Cliquez sur Action > Dupliquer.

| 俞   |     | * Immobilisations > | Fiches in | nmobilisations            |            |            |            |           | ×                                              |
|-----|-----|---------------------|-----------|---------------------------|------------|------------|------------|-----------|------------------------------------------------|
| -   | + / | ijouter 🖉 Modifier  | 🗊 Sup     | oprimer 😃 Sauvegarder     |            |            |            |           | % Action ▼   7 ▼ B ▼ % ▼                       |
| U   |     | Famille             | Réf.      | Description               | Dt Acquis. | Dt M.E.S   | Val. Init. | Val. Rés. | Calcul des plans de la sélection               |
| 5.7 | 151 | 218100LIN           | 204       | ITMOI 2 (Dup 5) (Dup 1)   | 11/10/2018 | 11/10/2018 | 2 500.00   | 0.00      | Calcul des plans de toutes les immobilisations |
| ~   | 152 | 218100LIN           | 205       | ITMOI 2 (Dup 5) (Dup 2)   | 11/10/2018 | 11/10/2018 | 2 500.00   | 0.00      | Génération des écritures                       |
| G   | 153 | 218100LIN           | 206       | ITMOI 2 (Dup 5) (Dup 3)   | 11/10/2018 | 11/10/2018 | 2 500.00   | 0.00      | Dupliquer 🔚                                    |
|     | 154 | 218100LIN           | 207       | ITMOI 2 (Dup 5) (Dup 4)   | 11/10/2018 | 11/10/2018 | 2 500.00   | 0.00      | Fractionnement                                 |
| æ   | 155 | ITMOI               | 208       | ITMOI 1 (Dup 1)           | 02/07/2018 | 02/07/2018 | 10 000.00  | 0.00      | Cession partielle                              |
| Ū   | 156 | ITMOI               | 209       | ITMOI 1 (Dup 3)           | 02/07/2018 | 02/07/2018 | 10 000.00  | 0.00      | Virement de compte                             |
| ŝ   | 157 | ITMOI               | 210       | ITMOI 1 (Dup 4)           | 02/07/2018 | 02/07/2018 | 10 000.00  | 0.00      | Mise en exploitation d'un encours              |
| -0- | 158 | ITMOI               | 211       | ITMOI 1 (Dup 6)           | 02/07/2018 | 02/07/2018 | 10 000.00  | 0.00      | Sortie collective                              |
|     | 159 | ITMOI               | 212       | ITMOI 1 (Dup 2)           | 02/07/2018 | 02/07/2018 | 8 000.00   | 0.00      | Simulation de cut-off                          |
|     | 160 | ITMOI               | 213       | ITMOI 1 (Dup 5)           | 02/07/2018 | 02/07/2018 | 10 000.00  | 0.00      | 1.00 Neuf                                      |
|     | 161 | ITMOI               | 214       | ITMOI 1 (Dup 1)           | 02/07/2018 | 02/07/2018 | 10 000.00  | 0.00      | 1.00 Neuf                                      |
|     | 162 | ITMOI               | 215       | ITMOI 1 (Dup 2)           | 02/07/2018 | 02/07/2018 | 10 000.00  | 0.00      | 1.00 Neuf                                      |
|     | 163 | ITMOI               | 216       | ITMOI 1 (Dup 3)           | 02/07/2018 | 02/07/2018 | 10 000.00  | 0.00      | 1.00 Neuf                                      |
|     | 164 | ITMOI               | 217       | ITMOI 1 (Dup 4)           | 02/07/2018 | 02/07/2018 | 10 000.00  | 0.00      | 1.00 Neuf                                      |
|     | 165 | ITMOI               | 218       | ITMOI 1 (Dup 1) (Dup 1)   | 02/07/2018 | 02/07/2018 | 10 000.00  | 0.00      | 1.00 Neuf                                      |
|     | 166 | ITMOI               | 219       | ITMOI 1 (Dup 1) (Dup 1) ( | 02/07/2018 | 02/07/2018 | 10 000.00  | 0.00      | 1.00 Neuf                                      |
|     | 167 | ITMOI               | 220       | ITMOI 1 (Dup 1) (Dup 1) ( | 02/07/2018 | 02/07/2018 | 10 000.00  | 0.00      | 1.00 Neuf                                      |
|     | 168 | ITMOI               | 221       | ITMOI 1 (Dup 1) (Dup 1) ( | 02/07/2018 | 02/07/2018 | 10 000.00  | 0.00      | 1.00 Neuf                                      |
|     | 169 | ITMOI               | 222       | ITMOI 1 (Dup 1) (Dup 1) ( | 02/07/2018 | 02/07/2018 | 10 000.00  | 0.00      | 1.00 Neuf                                      |
|     | 170 | 215400LIN           | 223       | ITMOI 20                  | 10/05/2018 | 10/05/2018 | 10 000.00  | 0.00      | 1.00 Neuf                                      |
|     | 171 | ITMOI               | 226       | ITMOI 1 (Dup 2) (CES PT   | 02/07/2018 | 02/07/2018 | 2 000.00   | 0.00      | 1.00 Neuf                                      |
|     | 172 | 205100LIN           | 228       | lucile                    | 02/11/2018 | 02/11/2018 | 2 560.00   | 0.00      | 1.00 Neuf                                      |

La fenêtre suivante apparaît.

| Duplication           |    |      | ×         |
|-----------------------|----|------|-----------|
| Nombre d'exemplaires: | 31 |      |           |
|                       |    | ✓ Ok | × Annuler |

3. Cliquez ensuite sur **<Ok>**.

Le nombre de duplicatas demandés apparaît.

| 172 | 205100LIN | 228 | lucile         | 02/11/2018 | 02/11/2018 | 2 560.00 | 0.00 | 1.00 | Neuf |
|-----|-----------|-----|----------------|------------|------------|----------|------|------|------|
| 173 | 205100LIN | 230 | lucile (Dup 1) | 02/11/2018 | 02/11/2018 | 2 560.00 | 0.00 | 1.00 | Neuf |
| 174 | 205100LIN | 231 | lucile (Dup 3) | 02/11/2018 | 02/11/2018 | 2 560.00 | 0.00 | 1.00 | Neuf |
| 175 | 205100LIN | 232 | lucile (Dup 2) | 02/11/2018 | 02/11/2018 | 2 560.00 | 0.00 | 1.00 | Neuf |

## Fractionner une immobilisation

1. Sélectionnez Action > Fractionnement

| 俞        | III I | mmobilisations > Fi | ches imn | nobilisations            |            |            |            |           | ×                                              |
|----------|-------|---------------------|----------|--------------------------|------------|------------|------------|-----------|------------------------------------------------|
| <b>–</b> | + A   | ijouter 🖉 Modifier  | 🗍 Sup    | oprimer 🛓 Sauvegarder    |            |            |            |           | % Action ▼   7 ▼                               |
| 2        |       | Famille             | Réf.     | Description              | Dt Acquis. | Dt M.E.S   | Val. Init. | Val. Rés. | Calcul des plans de la sélection               |
| ~~       | 1     | 218400LIN           | 1        | Fauteuils IKEA           | 14/10/2008 | 14/10/2008 | 75.25      | 0.00      | Calcul des plans de toutes les immobilisations |
| ~        | 2     | 218100LIN           | 2        | ITMOI 2 (Dup 2)          | 11/10/2018 | 11/10/2018 | 2 500.00   | 0.00      | Génération des écritures                       |
| ធា       | 3     | 218100LIN           | 3        | ITMOI 2 (Dup 3)          | 11/10/2018 | 11/10/2018 | 2 500.00   | 0.00      | Dupliquer                                      |
|          | 4     | 218100LIN           | 4        | ITMOI 2 (Dup 4)          | 11/10/2018 | 11/10/2018 | 2 500.00   | 0.00      | Fractionnement 🖢                               |
| ~        | 5     | 215410LIN           | 5        | Rolls 3 cotés GV HT 1920 | 28/07/2009 | 28/07/2009 | 3 513.42   | 0.00      | Cession partielle                              |
| Ŭ        | 6     | 218400LIN           | 6        | Armoire Haute L1200 occ  | 08/12/2008 | 08/12/2008 | 200.00     | 0.00      | Virement de compte                             |
| 63       | 7     | 205100LIN           | 8        | Pack Office 2007 PME OH  | 30/03/2009 | 30/03/2009 | 199.75     | 0.00      | Mise en exploitation d'un encours              |
| ~~~      | 8     | 205100LIN           | 9        | Pack Office 2007 PME AR  | 16/01/2009 | 16/01/2009 | 191.85     | 0.00      | Sortie collective                              |
|          | 9     | 205100LIN           | 10       | Pack Office 2007 PME Co  | 16/01/2009 | 16/01/2009 | 191.85     | 0.00      | Simulation de cut-off                          |

- 2. Choisissez ensuite le mode de fractionnement :
  - Quantité (si supérieure à 1),
  - Pourcentage (attention aux arrondis),
  - Montant.
- 3. Saisissez la valeur du bien puis validez par <Ok>.

| Fractionnement          | ×                |
|-------------------------|------------------|
| Mode de fractionnement: | Pourcentage 💌    |
| Valeur du nouveau bien: | 45               |
|                         | ✓ Ok 🖿 🗙 Annuler |

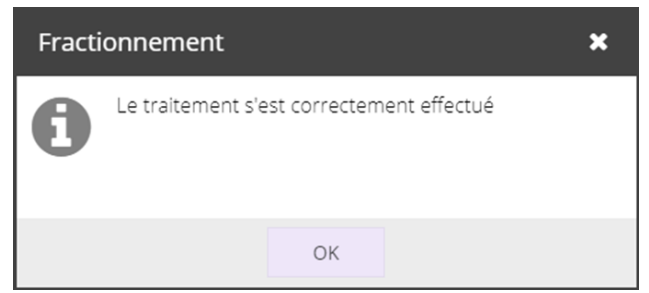

La nouvelle immobilisation apparaît dans la liste :

|   |           | B/(   | pprimer Sauvegarder         | 214        | D-1155     | 11-11-12   | 111.01    | & Action |            |
|---|-----------|-------|-----------------------------|------------|------------|------------|-----------|----------|------------|
|   | Familie   | Ref.  | Description                 | Dt Acquis. | DT M.E.S   | Val. Init. | Val. Res. | Qte      | Type       |
| 1 | 218400LIN | 1     | Fauteuils IKEA              | 14/10/2008 | 14/10/2008 | 41.39      | 0.00      | 1.00     | Neuf       |
| 2 | 218400LIN | 233   | Fauteuils IKEA (FRAC - 45%) | 14/10/2008 | 14/10/2008 | 33.86      | 0.00      | 1.00     | Neuf       |
|   | Une seul  | le in | mobilisatior                | n est g    | énérée. (  | Celle d'oi | rigine s  | era      | uniquement |

Tous les montants, y compris le plan d'amortissements passé seront proratisés sur les deux immobilisations (celle d'origine et la nouvelle).

à

#### Effectuer une cession partielle

- 1. Sélectionnez l'immobilisation concernée par la cession partielle.
- 2. Sélectionnez ensuite Action > Cession partielle

| 俞   | III I | mmobilisations > Fi | ches imn | nobilisations               |            |            |            |           | ×                                                  |
|-----|-------|---------------------|----------|-----------------------------|------------|------------|------------|-----------|----------------------------------------------------|
| _   | + A   | jouter 🖉 Modifier   | 🗍 Sup    | primer 🔄 Sauvegarder        |            |            |            |           | % Action ▼   \(\bar{\bar{\bar{\bar{\bar{\bar{\bar{ |
|     |       | Famille             | Réf.     | Description                 | Dt Acquis. | Dt M.E.S   | Val. Init. | Val. Rés. | Calcul des plans de la sélection                   |
| 5.7 | 155   | ITMOI               | 208      | ITMOI 1 (Dup 1)             | 02/07/2018 | 02/07/2018 | 10 000.00  | 0.00      | Calcul des plans de toutes les immobilisations     |
| ~   | 156   | ITMOI               | 209      | ITMOI 1 (Dup 3)             | 02/07/2018 | 02/07/2018 | 10 000.00  | 0.00      | Génération des écritures                           |
| ធា  | 157   | ITMOI               | 210      | ITMOI 1 (Dup 4)             | 02/07/2018 | 02/07/2018 | 10 000.00  | 0.00      | Dupliquer                                          |
|     | 158   | ITMOI               | 211      | ITMOI 1 (Dup 6)             | 02/07/2018 | 02/07/2018 | 10 000.00  | 0.00      | Fractionnement                                     |
| æ   | 159   | ITMOI               | 212      | ITMOI 1 (Dup 2)             | 02/07/2018 | 02/07/2018 | 8 000.00   | 0.00      | Cession partielle 🔓                                |
| v   | 160   | ITMOI               | 213      | ITMOI 1 (Dup 5)             | 02/07/2018 | 02/07/2018 | 10 000.00  | 0.00      | Virement de compte                                 |
| 63  | 161   | ITMOI               | 214      | ITMOI 1 (Dup 1)             | 02/07/2018 | 02/07/2018 | 10 000.00  | 0.00      | Mise en exploitation d'un encours                  |
| ~~~ | 162   | ITMOI               | 215      | ITMOI 1 (Dup 2)             | 02/07/2018 | 02/07/2018 | 10 000.00  | 0.00      | Sortie collective                                  |
|     | 163   | ITMOI               | 216      | ITMOI 1 (Dup 3)             | 02/07/2018 | 02/07/2018 | 10 000.00  | 0.00      | Simulation de cut-off                              |
|     | 164   | ITMOI               | 217      | ITMOI 1 (Dup 4)             | 02/07/2018 | 02/07/2018 | 10 000.00  | 0.00      | 1.00 Neuf                                          |
|     | 165   | ITMOI               | 218      | ITMOI 1 (Dup 1) (Dup 1)     | 02/07/2018 | 02/07/2018 | 10 000.00  | 0.00      | 1.00 Neuf                                          |
|     | 166   | ITMOI               | 219      | ITMOI 1 (Dup 1) (Dup 1) (   | 02/07/2018 | 02/07/2018 | 10 000.00  | 0.00      | 1.00 Neuf                                          |
|     | 167   | ITMOI               | 220      | ITMOI 1 (Dup 1) (Dup 1) (   | 02/07/2018 | 02/07/2018 | 10 000.00  | 0.00      | 1.00 Neuf                                          |
|     | 168   | ITMOI               | 221      | ITMOI 1 (Dup 1) (Dup 1) (   | 02/07/2018 | 02/07/2018 | 10 000.00  | 0.00      | 1.00 Neuf                                          |
|     | 169   | ITMOI               | 222      | ITMOI 1 (Dup 1) (Dup 1) (   | 02/07/2018 | 02/07/2018 | 10 000.00  | 0.00      | 1.00 Neuf                                          |
|     | 170   | 215400LIN           | 223      | ITMOI 20                    | 10/05/2018 | 10/05/2018 | 10 000.00  | 0.00      | 1.00 Neuf                                          |
|     | 171   | ITMOI               | 226      | ITMOI 1 (Dup 2) (CES PT     | 02/07/2018 | 02/07/2018 | 2 000.00   | 0.00      | 1.00 Neuf                                          |
|     | 172   | 205100LIN           | 228      | lucile                      | 02/11/2018 | 02/11/2018 | 2 560.00   | 0.00      | 1.00 Neuf                                          |
|     | 173   | 205100LIN           | 230      | lucile (Dup 1)              | 02/11/2018 | 02/11/2018 | 2 560.00   | 0.00      | 1.00 Neuf                                          |
|     | 174   | 205100LIN           | 231      | lucile (Dup 3)              | 02/11/2018 | 02/11/2018 | 2 560.00   | 0.00      | 1.00 Neuf                                          |
|     | 175   | 205100LIN           | 232      | lucile (Dup 2)              | 02/11/2018 | 02/11/2018 | 2 560.00   | 0.00      | 1.00 Neuf                                          |
|     | 176   | 218400LIN           | 233      | Fauteuils IKEA (FRAC - 45%) | 14/10/2008 | 14/10/2008 | 33.86      | 0.00      | 1.00 Neuf                                          |

La fenêtre suivante apparaît :

| Cession partielle       | ×              |
|-------------------------|----------------|
| Mode de fractionnement: | •              |
| Valeur cédée:           |                |
| Date de cession:        |                |
| Motif de cession:       | ~              |
| Prix de vente:          |                |
| Montant TVA:            |                |
|                         | ✓ Ok × Annuler |

- 3. Complétez les informations en tenant compte des précisions suivantes :
  - [Mode de fractionnement] :
    - Quantité (si supérieure à 1),
    - Pourcentage (attention aux arrondis),
    - Montant.
  - Le champ [Prix de vente] devient actif uniquement si le Motif de [Cession] est « vente ».

| Cession partielle       | ×              |
|-------------------------|----------------|
| Mode de fractionnement: | Pourcentage 💌  |
| Valeur cédée:           | 100            |
| Date de cession:        | 14/11/2018     |
| Motif de cession:       | Vente 💌        |
| Prix de vente:          | 100            |
| Montant TVA:            | 20             |
|                         | ✓ Ok × Annuler |

- 4. Cliquez sur **<Ok>** pour valider.
- 5. Une fenêtre de confirmation apparaît, cliquer sur **<Ok>**.

## Transférer une immobilisation

1. Sélectionnez l'immobilisation concernée, puis cliquez sur Action > Transfert d'établissement.

|             |    | Cette for existent. | nction    | nalité n'est di        | ispoi | nible     | que si              | au moins              | deux          | établis  | ssement    | ts |
|-------------|----|---------------------|-----------|------------------------|-------|-----------|---------------------|-----------------------|---------------|----------|------------|----|
| 俞           | 8  | 43 anomalies dét    | ectées, d | ont 1 bloquante        |       | Supervi   | sion : lancem       | ent impossible        | RF:41 796.1   | 5   RC:4 | 7 576.16 🗙 | c  |
| þ           |    | mmobilisations > Fi | ches imn  | nobilisations          |       | Action    |                     | 6 <b>-</b> ~ ~ -      | Stablissoment | Maisan   | ×          |    |
| ☆           |    | Famille             | Réf.      | Description            | Éta   | Calcul d  | es plans de la séle | ection                | Val. Ir       | it.      | Val. Rés.  |    |
| _           | 1  | 218200LIN           | 23        | SCUDO OCCAS JACQUET    | Ma    | Calcul d  | es plans de toute:  | s les immobilisations | 10 0          | 00.00    | 0.00       | -  |
| ~           | 2  | 215400LIN           | 67        | CLIM SERV LAVE         | Ma    | Générat   | ion des écritures   |                       | 5.4           | 5 408.00 |            |    |
| م           | 3  | 215400LIN           | 68        | FOUR PAIN+ECHELLE      | Ma    | Dupliqu   | er                  |                       | 9             | 75.00    | 0.00       |    |
| ~           | 4  | 215400LIN           | 69        | ARMOIRE NEGATIVE       | Ma    | Fraction  | nement              |                       | 7             | 52.51    | 0.00       |    |
| <u>.</u>    | 5  | 218100LIN           | 82        | SETICO FOURN           | Ma    | Cession   | partielle           |                       | 5             | 50.00    | 0.00       |    |
| 523         | 6  | 218100LIN           | 83        | DECORATION STYL O STYL | Ma    | Transfe   | rt d'établissemen   | nt 🖑                  | 3 2           | 50.00    | 0.00       |    |
|             | 7  | 218100LIN           | 84        | SANITAIRES PROF        | Ma    | Viremen   | t de compte         |                       | 11            | 04.75    | 0.00       |    |
|             | 8  | 218100LIN           | 86        | DEGOIS ELECTRICITE     | Ma    | Mise en   | exploitation d'un   | encours               | 23 0          | 00.00    | 0.00       |    |
|             | 9  | 218100LIN           | 87        | VINCENT FOURN          | Ma    | Sortie co | ollective           |                       | 23 6          | 73.88    | 0.00       |    |
|             | 10 | 218100LIN           | 88        | APPA                   | Ma    | Simulati  | on de cut-off       |                       | 60 0          | 00.00    | 0.00       |    |
|             | 11 | 218100LIN           | 89        | PLATRERIE TEIXEIRA     | Maiso | n Fleury  | 01/04/2008          | 01/04/2008            | 36 1          | 33.09    | 0.00       |    |
|             | 12 | 218100LIN           | 90        | PLOMBERIE              | Maiso | n Fleury  | 01/04/2008          | 01/04/2008            | 6 7           | 72.62    | 0.00       |    |
| ttps://tost | 13 | 218100LIN           | 91        |                        | Maiso | n Fleurv  | 18/04/2008          | 18/04/2008            | 2 4           | 52.00    | 0.00       | -  |

2. Saisir les informations puis cliquez sur < Ok>.

| Transfert d'établissement      |               | ×         |
|--------------------------------|---------------|-----------|
| Etablissement d'origine:       | Maison Fleury | ~         |
| Famille:                       | 215400LIN     | *         |
| Etablissement de destination:* | Lucile        | *         |
| Date du transfert:*            | 14/11/2018    | Ê         |
| Compte d'immobilisation:       | 21540000      | •         |
| Compte d'amortissement:        | 28154000      | ×         |
| Compte de dépréciation:        |               | ~         |
|                                |               |           |
|                                | V Ok 🖑        | × Annuler |

#### Effectuer un virement de poste à poste

Un virement de compte à compte concerne les comptes d'immobilisation et éventuellement, les comptes d'amortissement et de dépréciation.

Quelle que soit la date de virement, la dotation sera passée en intégralité dans le nouveau compte d'amortissement et ne sera pas proratisée en fonction de la date (dans la mesure où la période de l'écriture inclut la date de virement). Si une situation est établie avant le virement, l'écriture d'amortissement sera passée sur le compte d'origine en tenant compte du montant de la dotation sur la période de la situation.

1. Sélectionnez l'immobilisation pour laquelle doit être effectué le virement.

| 俞        | 8      | 43 anomalies dét   | ectées, d | ont 1 bloquante        | Supervision : lancement impossible   RF : 41 796.16   RC : 47 576.16 |                                                |                      |            |                |        |           |    |  |
|----------|--------|--------------------|-----------|------------------------|----------------------------------------------------------------------|------------------------------------------------|----------------------|------------|----------------|--------|-----------|----|--|
| Ð        | III II | mmobilisations > F | iches imn | nobilisations          |                                                                      |                                                |                      |            |                |        | *         | •  |  |
|          | + A    | jouter 🖉 Modifier  | 🗊 Sup     | primer 进 Sauvegarder   | 4                                                                    | Action 🗨                                       | • 1 7 •              | Ø • ≪ •    | Etablissement: | Maison |           | r  |  |
| র্ম্র    |        | Famille            | Réf.      | Description            | Éta                                                                  | Calcul d                                       | es plans de la sélec | tion       | Val. In        | it.    | Val. Rés. |    |  |
| <b>a</b> | 1      | 218200LIN          | 23        | SCUDO OCCAS JACQUET    | Ma                                                                   | Calcul des plans de toutes les immobilisations |                      | 10 00      | 00.00          | 0.00   |           |    |  |
| ~~       | 2      | 215400LIN          | 67        | CLIM SERV LAVE         | Ma                                                                   | Générat                                        | tion des écritures   |            | 5 40           | 00.80  | 0.00      |    |  |
| م        | 3      | 215400LIN          | 68        | FOUR PAIN+ECHELLE      | Ma                                                                   | Dupliqu                                        | er                   |            | 97             | 75.00  | 0.00      | ŝ  |  |
| ø        | 4      | 215400LIN          | 69        | ARMOIRE NEGATIVE       | Ma                                                                   | Fraction                                       | inement              |            | 75             | 52.51  | 0.00      |    |  |
| 3        | 5      | 218100LIN          | 82        | SETICO FOURN           | Ma                                                                   | Cession                                        | partielle            |            | 55             | 50.00  | 0.00      | ŝ  |  |
| 3        | 6      | 218100LIN          | 83        | DECORATION STYL O STYL | Ma                                                                   | Transfe                                        | rt d'établissement   |            | 3 25           | 50.00  | 0.00      |    |  |
|          | 7      | 218100LIN          | 84        | SANITAIRES PROF        | Ma                                                                   | Vireme                                         | nt de compte 👆       |            | 1 10           | )4.75  | 0.00      | ę. |  |
|          | 8      | 218100LIN          | 86        | DEGOIS ELECTRICITE     | Ma                                                                   | Mise en                                        | exploitation d'un e  | ncours     | 23 00          | 00.00  | 0.00      | 8  |  |
|          | 9      | 218100LIN          | 87        | VINCENT FOURN          | Ma                                                                   | Sortie c                                       | ollective            |            | 23 67          | 73.88  | 0.00      | a. |  |
|          | 10     | 218100LIN          | 88        | APPA                   | Ma                                                                   | Simulati                                       | ion de cut-off       |            | 60 00          | 00.00  | 0.00      |    |  |
|          | 11     | 218100LIN          | 89        | PLATRERIE TEIXEIRA     | Maiso                                                                | n Fleury                                       | 01/04/2008           | 01/04/2008 | 36 13          | 33.09  | 0.00      | ŝ  |  |
|          | 12     | 218100LIN          | 90        | PLOMBERIE              | Maiso                                                                | n Fleury                                       | 01/04/2008           | 01/04/2008 | 6 77           | 72.62  | 0.00      |    |  |
|          | 13     | 218100LIN          | 91        | MRB FOLIN              | Maisc                                                                | n Fleury                                       | 18/04/2008           | 18/04/2008 | 2.44           | 52.00  | 0.00      | į. |  |

2. Sélectionnez Action > Virement de compte.

3. Saisissez les informations puis cliquez sur <Ok>.

| Virement de poste à poste |            |           |  |  |  |  |  |
|---------------------------|------------|-----------|--|--|--|--|--|
| Anciennes valeurs         |            |           |  |  |  |  |  |
| Date du virement:         |            | •         |  |  |  |  |  |
| Compte d'immobilisation:  | 21540000   | ~         |  |  |  |  |  |
| Compte d'amortissement:   | 28154000   | -         |  |  |  |  |  |
| Nouvelles valeurs         |            |           |  |  |  |  |  |
| Date du virement:         | 14/11/2018 | <b> </b>  |  |  |  |  |  |
| Famille:                  | 218300LIN  | -         |  |  |  |  |  |
| Compte d'immobilisation:  | 21830000   | -         |  |  |  |  |  |
| Compte d'amortissement:   | 28183000   | •         |  |  |  |  |  |
|                           | 🗸 Ok       | × Annuler |  |  |  |  |  |

#### Transférer une immobilisation

La mise en service revient à faire un virement de poste sur une immobilisation nonamortissable dont le compte est de classe 23, c'est-à-dire un encours. Le plan sera recalculé à partir de la date de mise en service. L'ancien compte sera stocké dans le tableau « virement » de l'onglet « traitement ».

- 1. Sélectionnez l'immobilisation souhaitée.
- 2. Sélectionnez Action > Mise en exploitation d'un encours.

| ণি       | 8     | 43 anomalies déte    | ectées, d | ont 1 bloquante        | Supervision : lancement impossible   RF : 41 796.16   RC : 47 576.16 🛛 🗙 |                                                |                   |            |         |                |        |           |   |
|----------|-------|----------------------|-----------|------------------------|--------------------------------------------------------------------------|------------------------------------------------|-------------------|------------|---------|----------------|--------|-----------|---|
| Ð        | III I | mmobilisations > Fig | ches imn  | nobilisations          |                                                                          |                                                |                   |            |         |                |        | ×         |   |
|          | + A   | njouter 🖉 Modifier   | 🗊 Sup     | oprimer 🖳 Sauvegarder  | *                                                                        | Action 🖪                                       | - 17 -            | ß •        | ≪ ▼     | Etablissement: | Maison | ~         |   |
| শ্ব      |       | Famille              | Réf.      | Description            | Éta                                                                      | Calcul d                                       | es plans de la sé | lection    |         | Val. In        | it.    | Val. Rés. |   |
| 47       | 1     | 218200LIN            | 23        | SCUDO OCCAS JACQUET    | Ma                                                                       | Calcul des plans de toutes les immobilisations |                   | 10 00      | 00.00   | 0.00           | ^      |           |   |
| ~        | 2     | 215400LIN            | 67        | CLIM SERV LAVE         | Ma                                                                       | Générat                                        | tion des écriture | S          |         | 5 40           | 00.80  | 0.00      |   |
| مہ       | 3     | 215400LIN            | 68        | FOUR PAIN+ECHELLE      | Ma                                                                       | Dupliqu                                        | er                |            |         | 9              | 75.00  | 0.00      |   |
| ~        | 4     | 215400LIN            | 69        | ARMOIRE NEGATIVE       | Ma                                                                       | Fraction                                       | inement           |            |         | 75             | 52.51  | 0.00      |   |
| <u>.</u> | 5     | 218100LIN            | 82        | SETICO FOURN           | Ma                                                                       | Cession                                        | partielle         |            |         | 55             | 50.00  | 0.00      |   |
| £23      | 6     | 218100LIN            | 83        | DECORATION STYL O STYL | Ma                                                                       | Transfe                                        | rt d'établissemer | nt         |         | 3 250.00       |        | 0.00      |   |
|          | 7     | 218100LIN            | 84        | SANITAIRES PROF        | Ma                                                                       | Viremer                                        | nt de compte      |            | _       | 1 10           | 04.75  | 0.00      |   |
|          | 8     | 218100LIN            | 86        | DEGOIS ELECTRICITE     | Ma                                                                       | Mise en                                        | exploitation d'   | in encours | 5       | 23 00          | 00.00  | 0.00      |   |
|          | 9     | 218100LIN            | 87        | VINCENT FOURN          | Ma                                                                       | Sortie c                                       | ollective         |            |         | 23 6           | 73.88  | 0.00      |   |
|          | 10    | 218100LIN            | 88        | APPA                   | Ma                                                                       | Simulati                                       | ion de cut-off    |            |         | 60 00          | 00.00  | 0.00      |   |
|          | 11    | 218100LIN            | 89        | PLATRERIE TEIXEIRA     | Maison                                                                   | Fleury                                         | 01/04/2008        | 01/0       | 4/2008  | 36 13          | 33.09  | 0.00      |   |
|          | 12    | 218100LIN            | 90        | PLOMBERIE              | Maison                                                                   | Fleury                                         | 01/04/2008        | 01/0       | 4/2008  | 6 7            | 72.62  | 0.00      |   |
|          | 13    | 218100LIN            | 91        | MRR FOUN               | Maison                                                                   | Fleury                                         | 18/04/2008        | 18/(       | 14/2008 | 2.4            | 52.00  | 0.00      | - |

3. Saisissez les informations puis cliquez sur **<Ok>**.

| Mise en exploitation d'  | un encours |      | :        | ×       |
|--------------------------|------------|------|----------|---------|
| Date d'exploitation:     | 14/11/2018 |      | Ê        | *       |
| Famille:                 | 218300LIN  |      | ~        |         |
| Compte d'immobilisation: | 21830000   |      | ~        |         |
| Compte d'amortissement:  | 28183000   |      | ~        |         |
| Compte de dépréciation:  |            |      | ~        |         |
| Compte de dotation:      | 68112000   |      | •        |         |
| Calcul                   |            |      |          |         |
| Méthode économique:      | Linéaire   |      | •        |         |
| Durée économique:        | 60         |      | -        |         |
|                          |            | 🗸 Ok | × Annule | •<br>er |

#### Sortie collective

- 1. Sélectionnez une ou plusieurs immobilisation(s) à sortir.
- 2. Sélectionnez Action > Sortie collective.

| 俞        | 8     | 43 anomalies déte   | ectées, d | ont 1 bloquante        | Supervision : lancement impossible   RF : 41 796.16   RC : 47 576.16 |                                                |                          |            |                |        |           |   |
|----------|-------|---------------------|-----------|------------------------|----------------------------------------------------------------------|------------------------------------------------|--------------------------|------------|----------------|--------|-----------|---|
| D        | III I | mmobilisations > Fi | ches imn  | nobilisations          |                                                                      |                                                |                          |            |                |        | ×         |   |
|          | + 4   | njouter 🖉 Modifier  | 🗍 Sup     | primer 🛃 Sauvegarder   | -                                                                    | Action <b>•</b>                                | •   77 • ,               | Ø ▼ ≪ ▼    | Etablissement: | Maison | ×         | - |
| শ্ব      |       | Famille             | Réf.      | Description            | Éta                                                                  | Calcul d                                       | les plans de la sélec    | tion       | Val. Ini       | t.     | Val. Rés. |   |
| 47       | 1     | 218200LIN           | 23        | SCUDO OCCAS JACQUET    | Ma                                                                   | Calcul des plans de toutes les immobilisations |                          | 10 00      | 0.00           | 0.00   | ^         |   |
| ~        | 2     | 215400LIN           | 67        | CLIM SERV LAVE         | Ma                                                                   | Généra                                         | tion des écritures       |            | 5 40           | 8.00   | 0.00      |   |
| مہ       | 3     | 215400LIN           | 68        | FOUR PAIN+ECHELLE      | Ma                                                                   | Dupliqu                                        | ier                      |            | 97             | 5.00   | 0.00      |   |
| ~        | 4     | 4 215400LIN 69      |           | ARMOIRE NEGATIVE       | Ma                                                                   | Fractionnement                                 |                          |            | 75             | 2.51   | 0.00      |   |
| <u>.</u> | 5     | 218100LIN           | 82        | SETICO FOURN           | Ma                                                                   | Cession                                        | Cession partielle 550.00 |            |                |        |           |   |
| 503      | 6     | 218100LIN           | 83        | DECORATION STYL O STYL | Ma                                                                   | Transfe                                        | rt d'établissement       |            | 3 25           | 0.00   | 0.00      |   |
|          | 7     | 218100LIN           | 84        | SANITAIRES PROF        | Ma                                                                   | Viremen                                        | nt de compte             |            | 1 10           | 4.75   | 0.00      |   |
|          | 8     | 218100LIN           | 86        | DEGOIS ELECTRICITE     | Ma                                                                   | Mise en                                        | exploitation d'un e      | ncours     | 23 00          | 0.00   | 0.00      |   |
|          | 9     | 218100LIN           | 87        | VINCENT FOURN          | Ma                                                                   | Sortie o                                       | ollective 🖑              |            | 23 67          | 3.88   | 0.00      |   |
|          | 10    | 218100LIN           | 88        | APPA                   | Ma                                                                   | Simulat                                        | ion de cut-off           |            | 60 00          | 0.00   | 0.00      |   |
|          | 11    | 218100LIN           | 89        | PLATRERIE TEIXEIRA     | Maisor                                                               | n Fleury                                       | 01/04/2008               | 01/04/2008 | 36 13          | 3.09   | 0.00      |   |
|          | 12    | 218100LIN           | 90        | PLOMBERIE              | Maisor                                                               | n Fleury                                       | 01/04/2008               | 01/04/2008 | 6 77           | 2.62   | 0.00      |   |
| 4        | 13    | 218100LIN           | 91        |                        | Maisor                                                               | n Fleury                                       | 18/04/2008               | 18/04/2008 | 2 45           | 2 00   | 0.00      | - |

3. Saisissez les informations puis cliquez sur **<Ok>**.

Le montant de la TVA collectée est automatiquement renseigné suite à la saisie du champ **[Montant de la cession HT]**.

| Sortie collective            |            | ×         |
|------------------------------|------------|-----------|
| Date de sortie:              | 14/11/2018 |           |
| Méthode:                     | Vente      | •         |
| Montant de la cession HT:    | 20         | \$        |
| Montant de la TVA collectée: | 4          | \$        |
| 2                            |            |           |
|                              | 🗸 Ok       | × Annuler |

#### Simulation de cut-off

1. Sélectionnez Action > Simulation de cut-off.

| Hiri |             | a trive |                             | Co -       | ~          |            |                                      |        |                                        |  |  |
|------|-------------|---------|-----------------------------|------------|------------|------------|--------------------------------------|--------|----------------------------------------|--|--|
|      | Famille     | Réf.    | Description                 | Dt Acquis. | Dt M.E.S   | Va Calcu   | ul des plans de la sélec             | tion   | ~~~~~~~~~~~~~~~~~~~~~~~~~~~~~~~~~~~~~~ |  |  |
| 16   | 4 ITMOI     | 217     | ITMOI 1 (Dup 4)             | 02/07/2018 | 02/07/2018 | Calcu<br>1 | Calcul des plans de toutes les immob |        |                                        |  |  |
| 16   | 5 ITMOI     | 218     | ITMOI 1 (Dup 1) (Dup 1)     | 02/07/2018 | 02/07/2018 | 1          | eration des echtures                 |        |                                        |  |  |
| 16   | 6 ITMOI     | 219     | ITMOI 1 (Dup 1) (Dup 1) (   | 02/07/2018 | 02/07/2018 | Dupl<br>1  | Dupliquer<br>1                       |        |                                        |  |  |
| 16   | 7 ITMOI     | 220     | ITMOI 1 (Dup 1) (Dup 1) (   | 02/07/2018 | 02/07/2018 | Fract      | ionnement                            |        |                                        |  |  |
| 16   | 8 ITMOI     | 221     | ITMOI 1 (Dup 1) (Dup 1) (   | 02/07/2018 | 02/07/2018 | 1 Less     | Cession partielle                    |        |                                        |  |  |
| 16   | 9 ITMOI     | 222     | ITMOI 1 (Dup 1) (Dup 1) (   | 02/07/2018 | 02/07/2018 | 1          | Virement de compte                   |        |                                        |  |  |
| 17   | 0 215400LIN | 223     | ITMOI 20                    | 10/05/2018 | 10/05/2018 | 1<br>1     | en exploitation d'un ei              | ncours |                                        |  |  |
| 17   | 1 ITMOI     | 226     | ITMOI 1 (Dup 2) (CES PT     | 02/07/2018 | 02/07/2018 | Sorti      |                                      | 1      |                                        |  |  |
| 17   | 2 205100LIN | 228     | lucile                      | 02/11/2018 | 02/11/2018 | 2 30 SIMU  | liation de cut-off                   | 1.00   | INCO                                   |  |  |
| 17   | 3 205100LIN | 230     | lucile (Dup 1)              | 02/11/2018 | 02/11/2018 | 2 560.00   | 0.00                                 | 1.00   | Neuf                                   |  |  |
| 17   | 4 205100LIN | 231     | lucile (Dup 3)              | 02/11/2018 | 02/11/2018 | 2 560.00   | 0.00                                 | 1.00   | Neuf                                   |  |  |
| 17   | 5 205100LIN | 232     | lucile (Dup 2)              | 02/11/2018 | 02/11/2018 | 2 560.00   | 0.00                                 | 1.00   | Neuf                                   |  |  |
| 17   | 6 218400LIN | 233     | Fauteuils IKEA (FRAC - 45%) | 14/10/2008 | 14/10/2008 | 0.34       | 0.00                                 | 1.00   | Neuf                                   |  |  |
| 17   | 7 218400LIN | 234     | Fauteuils IKEA (FRAC - 45   | 14/10/2008 | 14/10/2008 | 33.52      | 0.00                                 | 1.00   | Neuf                                   |  |  |

2. Saisissez la date du cut-off puis cochez éventuellement la case [Détaillé].

| Simulation       |            | ×         |
|------------------|------------|-----------|
| Date de cut off: | 15/12/2018 | <b>#</b>  |
| Détaillé:        | <b>V</b>   |           |
|                  | 🗸 Ok       | × Annuler |

3. Cliquez sur **<Ok>** pour valider.

Si la case [Détaillé] est cochée :

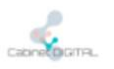

Periode du 01/01/2018 au 31/12/2018 (Bilan)

#### Cut Off détaillé économique - 15/12/2018 31/12/2018

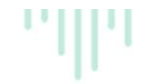

Ref. Acquis Du Taux Val. Acq. Anterieur Description Dotation Cumul VNC 20510000 - LOGICIEL \$ 
 30/03/09
 12
 100%
 L

 18/01/09
 12
 100%
 L

 16/01/09
 12
 100%
 L

 16/01/09
 12
 100%
 L

 30/02/14
 12
 100%
 L

 30/02/14
 12
 100%
 L

 28/02/18
 12
 30.33%
 L

 02/11/18
 12
 100%
 L

 02/11/18
 12
 100%
 L

 02/11/18
 12
 100%
 L

 02/11/18
 12
 100%
 L

 02/11/18
 12
 100%
 L
 9510000 - LOGICIELS 8 Pack Office 2007 PME OH 9 Pack Office 2007 PME AR 10 Pack Office 2007 PME Commercial 96 Microsoft pack office 2010 business 118 AMAZON OFFICE 199,75 191,85 191,85 189,00 188,32 199,75 199,75 191,85 191,85 189,00 188,32 191,85 191,85 189,00 188,32 118 AMALON OF Proce 153 Edgiciel Conserto 181 CONSERTO 228 lucile 230 lucile (Dup 1) 231 lucile (Dup 3) 232 lucile (Dup 2) 188,32 9 930,00 2 111,12 308,60 308,60 308,60 308,60 9 930,00 7 944,00 2 560,00 9 930.00 2 111,12 308,60 308,60 5 832,88 2 251,40 2 251,40 2 560,00 2 560,00 2 560,00 2 251,40 2 251,40 308.60 308,60 Total 20510000 29 074,77 10 850,77 3 345,52 14 236,29 14 838,48 20520000 - BREVETS, LICENCES, MARQUES, DROITS 31/05/10 38 33.33% L 12/07/12 0% N 41 Création graphique concept Eugène 72 Propriété intellec cuves papiers 144 STUDIO GOLIATH création site internet 975,00 975,00 975,00 1 340,00 1 340,00 12/07/12 0% N 15/06/15 36 33.33% L 849 2 999 9 150.67 Total 20520000 3 314,90 1 824,23 150,67 1 974,90 1 340,00

Si la case [Détaillé] n'est pas cochée :

# Cut Off synthèse économique - 15/12/2018

Période du 01/01/2018 au 31/12/2018 (Bilan)

| Description                                      | Val. Acq.  | Antérieur  | Dotation  | Cumul      | VNC        |
|--------------------------------------------------|------------|------------|-----------|------------|------------|
| 20510000 - LOGICIELS                             | 29 074,77  | 10 890,77  | 3 345,52  | 14 236,29  | 14 838,48  |
| 20520000 - BREVETS, LICENCES, MARQUES, DROITS    | 3 314,90   | 1 824,23   | 150,67    | 1 974,90   | 1 340,00   |
| 21510000 - Install Tech                          | 218 250,00 |            | 21 614,55 | 19 998,94  | 198 251,06 |
| 21540000 - MATERIEL INDUSTRIEL                   | 24 582,05  | 8 244,89   | 4 262,82  | 12 507,71  | 12 074,34  |
| 21541000 - ROLLS                                 | 87 319,96  | 78 593,17  | 3 996,45  | 82 589,62  | 4 730,34   |
| 21810000 - INSTAL GALES, AGENCT, AMENAGT DIV.    | 38 538,87  | 10 024,72  | 2 326,89  | 12 351,61  | 26 187,26  |
| 21820000 - MATERIEL DE TRANSPORT                 | 89 167,26  | 56 715,24  | 12 912,47 | 69 627,71  | 19 539,55  |
| 21821000 - AMENAGEMENT VEHICULE                  | 22 548,72  | 20 900,96  | 1 518,54  | 22 419,50  | 129,22     |
| 21830000 - MATERIEL DE BUREAU                    | 4 898,27   | 4 123,21   | 684,99    | 4 808,20   | 90,07      |
| 21840000 - MOBILIER                              | 879,90     | 879,90     |           | 879,90     |            |
| 26180000 - TITRES PARTICIPATION S-R BRETAGNE SUD | 10 200,00  |            |           |            | 10 200,00  |
| 27500000 - DEPOTS ET CAUTIONNEMENTS              | 2 379,32   |            |           |            | 2 379,32   |
| TOTAL GÉNÉRAL À LA CLÔTURE                       | 531 154,02 | 192 197,09 | 50 812,90 | 241 394,38 | 289 759,64 |
|                                                  |            |            |           |            |            |